Portail du Sport Santé Bien-Être Auvergne-Rhône-Alpes

Dispositifs & acteurs 👻

Formations -

M

ACTUALITÉS MON ESPACE STRUCTURE SE DÉCONNECTER

Trouver une

structure

La Délégation Régionale Académique à la Jeunesse, à l'Engagement et aux Sports (DRAJES) Auvergne-Rhône-Alpes et l'Agence Régionale de Santé (ARS) Auvergne-Rhône-Alpes présentent le PORTAIL REGIONAL DU SPORT SANTE BIEN-ÊTRE

## ACCÉDER À VOTRE Espace structure

Comment mettre à jour vos informations sur l'annuaire du site sport-sante-auvergne-rhone-alpes.fr

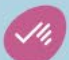

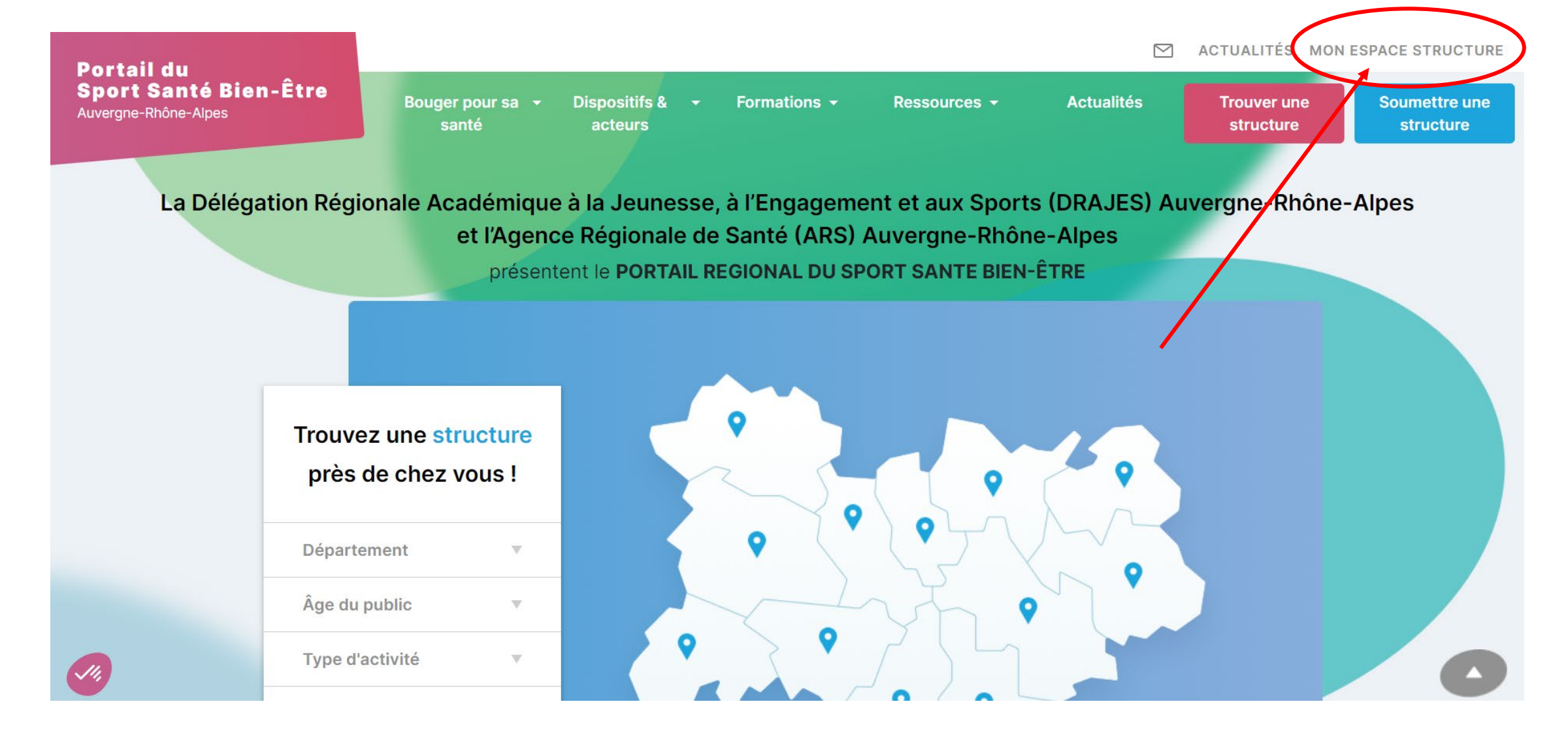

Cliquez sur l'onglet « Mon espace structure » pour vous connecter à votre compte.

## Portail du Sport Santé Bien-Être Auvergne-Rhône-A

| La              | Accéder à mon espace<br>structure            | x structure |
|-----------------|----------------------------------------------|-------------|
|                 | ADRESSE EMAIL *                              |             |
|                 | MOT DE PASSE *                               |             |
|                 | ·····                                        |             |
|                 | * Champs obligatoires<br>MOT DE PASSE OUBLIÉ |             |
|                 | Se connecter                                 |             |
| Type d'activité |                                              |             |

Vous serez alors invité à saisir votre adresse e-mail et votre mot de passe. L'adresse e-mail doit correspondre à celle que vous avez fournie lors de votre inscription, et le mot de passe a été défini à la fin du processus d'inscription. Si vous ne vous souvenez plus de votre mot de passe, cliquez simplement sur « Mot de passe oublié ».

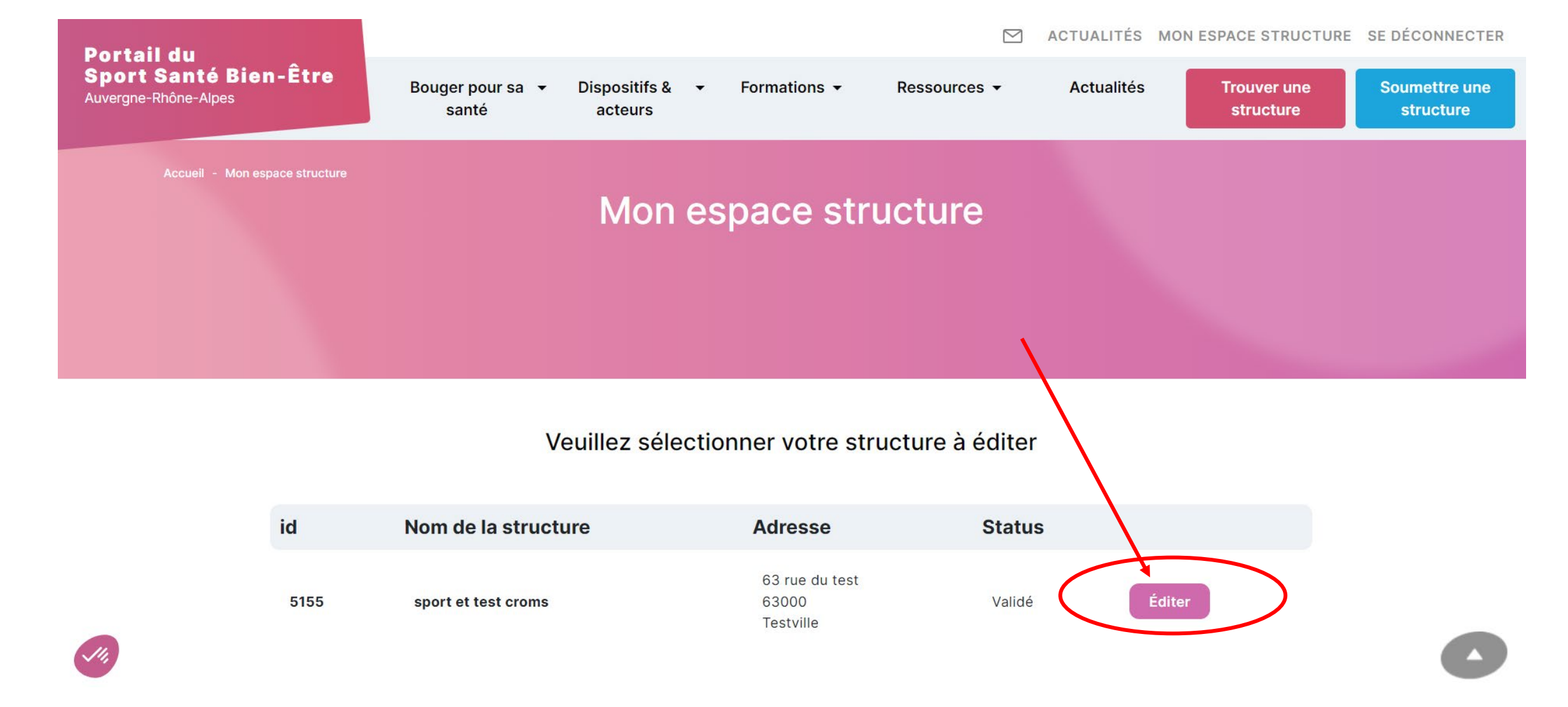

Une fois connecté, vous serez dirigé vers votre espace structure, où vous trouverez une liste des structures associées à votre compte. Pour mettre à jour les informations de votre structure, cliquez simplement sur le bouton « Éditer ».

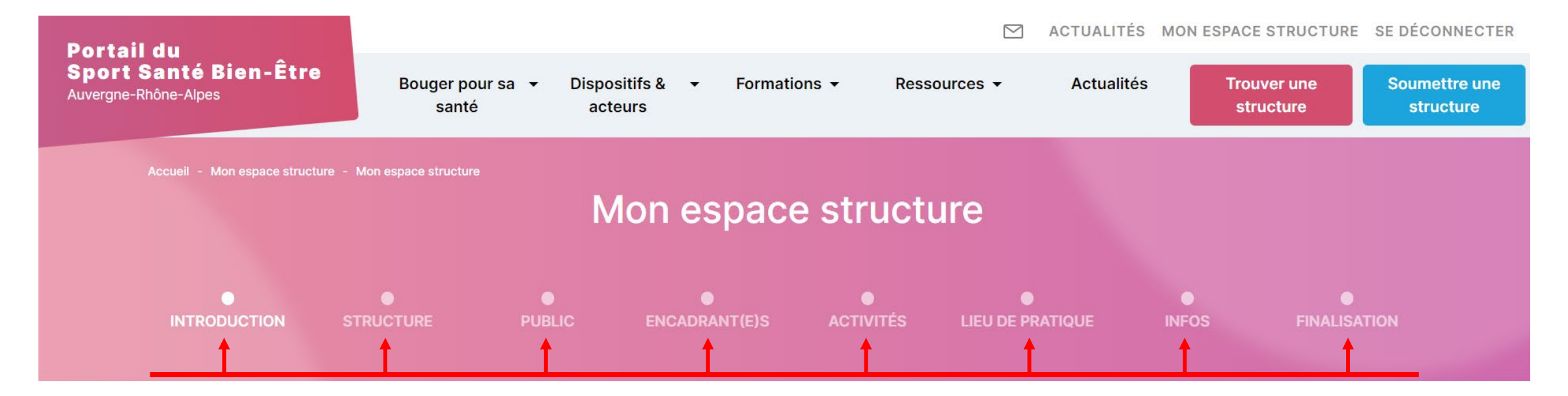

## Soumettre une nouvelle structure

Votre structure propose des activités sport santé bien-être ? Inscrivez-vous en suivant les différentes étapes cidessous. Une commission régionale étudiera votre candidature. Si besoin d'aide ou d'informations, veuillez cliquer sur « Contactez-nous » en bas de page.

*,14*,

La mise à jour des informations de votre structure se fait à travers 8 rubriques, chacune correspondant à un type d'information. Veuillez noter que pour mettre à jour une étape spécifique, vous devez préalablement valider les informations des pages précédentes. Par exemple, pour accéder à la page « Encadrant(e) », vous devez d'abord passer par les pages « introduction », « structure » et « public ».

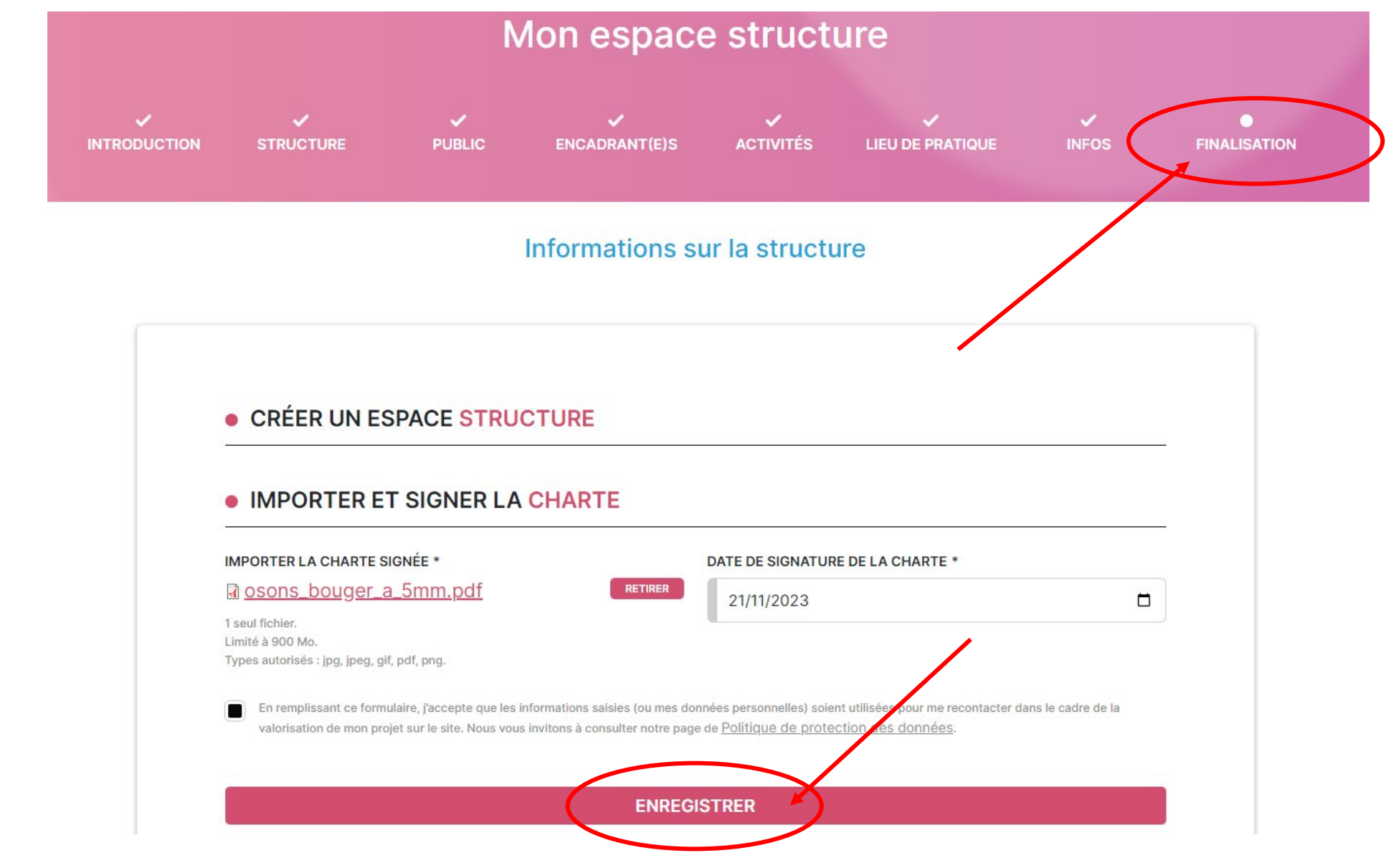

Pour que les modifications que vous apportez soient bien prises en compte, assurez-vous de remplir toutes les étapes du formulaire jusqu'à la page « Finalisation ». Enregistrez vos modifications en cliquant sur le bouton « Enregistrer ».

Portail du Sport Santé Bien-Être Auvergne-Rhône-Alpes M

ACTUALITÉS MON ESPACE STRUCTURE SE DÉCONNECTER

La Délégation Régionale Académique à la Jeunesse, à l'Engagement et aux Sports (DRAJES) Auvergne-Rhône-Alpes et l'Agence Régionale de Santé (ARS) Auvergne-Rhône-Alpes présentent le PORTAIL REGIONAL DU SPORT SANTE BIEN-ÊTRE

En suivant ces étapes, vous pourrez facilement accéder à votre espace structure et mettre à jour les informations nécessaires.

N'hésitez pas à nous contacter si vous avez besoin d'assistance au

04 73 35 15 53

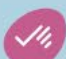